# Introduction à Map-Reduce - TP

Martin Kirchgessner, Vincent Leroy

### 2017

Votre compte-rendu sera une archive Votre\_Nom.zip (ou tar.gz) contenant :

- Un fichier *texte* (reponses.txt, pas votrenom.doc et surtout pas .pdf) avec les réponses aux questions qui suivent, et
- Vos sources. Ecrivez un fichier par problème qui vous est soumis. Exemple : Question3\_1.java pour la question 3.1.

Envoyez l'archive à Vincent.Leroy@univ-grenoble-alpes.fr, avec [TPHadoop] au début du sujet. Mettez votre binôme en copie de cet e-mail.

# 0 Kit de survie sous Eclipse

Usez et abusez des raccourcis clavier suivants :

- *Ctrl* + *Espace* pour l'autocomplétion, qui permet aussi de générer des méthodes (essayez dans le corps d'une classe)
- Ctrl + Shift + 1 "Quick fix", propose des actions pertinentes selon ce qu'il y a sous le curseur.
- Ctrl + Shift + O pour ajouter les imports manquants et retirer les inutiles.
- Ctrl + clic pour atteindre la définition du nom sous le curseur de la souris (utilisez  $Alt + \leftarrow$  pour revenir là où vous étiez).
- Alt + Shift + R pour renommer ce qui est sous le curseur (partout où c'est pertinent).
- Voir aussi http://eclipse-tools.sourceforge.net/Keyboard\_shortcuts\_(3.0).pdf

# 1 Prise en main

Nous avons préparé un projet Eclipse qui contient les librairies nécessaires. Vous pourrez ainsi tester vos programmes localement, sur de petits fichiers, avant de les lancer sur le cluster. Ce qui est très pratique si vous avez besoin de debugger avec des points d'arrêt.

- 1. Téléchargez sur votre poste de travail TPIntroHadoop.zip
- 2. Dans les menus d'Eclipse, cliquez sur File > Import ...
- 3. Dans la catégorie General, sélectionnez Existing Projects into Workspace (et non Archive)
- 4. Choisissez select archive file et retrouvez l'archive téléchargée
- 5. Cliquez sur Finish

Le répertoire des sources contient Question0\_0.java, qui peut vous servir d'exemple pour écrire chaque programme (mais pour certaines questions, attention à modifier les types de clés/valeurs qu'il déclare). Vous remarquerez que le Mapper et Reducer sont déclarés comme des classes internes : ce

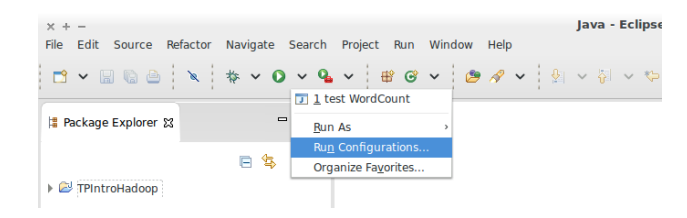

FIGURE 1 – Pour indiquer quels paramètres utiliser en test local, il faut créer une configuration d'éxecution via le menu du bouton "Run"

n'est pas imposé par le framework, c'est même déconseillé. On se le permet dans le cadre du TP pour faciliter les corrections.

### 1.1 Exécution locale

Avant de lancer un programme MapReduce sur un cluster, on le teste *toujours* localement, sur un échantillon des données à traiter. Dans ce cas, le framework ne lit/écrit pas sur HDFS, mais sur votre système de fichiers local.

- 1. Créez un programme qui compte le nombre d'occurrences de chaque mot dans un fichier texte (cf. "WordCount" vu en cours).
- 2. Créez à la racine du projet un fichier texte, avec le (petit) contenu de votre choix.
- 3. La fonction main prend en argument le chemin du fichier d'entrée et de sortie. Avant de lancer le programme avec Eclipse, il faut donc lui indiquer ces chemins (vous pouvez utiliser des chemins relatifs à la racine du projet) cf. Figure 1.

Lancez le programme. Les traces d'éxécution du framework apparaîssent dans l'onglet "Console". En cas de bug, vous y verrez l'exception à l'origine du plantage. Ouvrez le fichier généré et vérifiez vos résultats.

Quand le programme marche, à la fin des traces d'éxécution se trouvent les compteurs tenus à jour par Hadoop. Ajoutez/retirez du contenu à votre fichier de texte, relancez votre programme et observez l'évolution des compteurs pour répondre aux questions suivantes.

- 1. A quoi correspondent les compteurs Map input records ? Et Map output records ?
- 2. Quel est le lien entre Map output records et Reduce input records?
- 3. A quoi correspond Reduce input groups?

#### 1.2 Premier contact avec HDFS

Un cluster a été déployé pour les besoins du TP. Un nom d'utilisateur et un mot de passe vous ont été remis, ils vous permettent de vous connecter via **ssh** au noeud maître "NameNode" (qui est aussi un système Linux classique).

- 1. Ouvrez un shell sur le noeud maître avec ssh votrelogin@152.77.78.100<sup>1</sup>
- 2. Executez hdfs dfs pour lister les commandes disponibles.

<sup>&</sup>lt;sup>1</sup>Vous pouvez changer votre mot de passe, mais nous vous recommandons plutôt de copier votre clé publique dans ~/.ssh/authorized\_keys avec ssh-copy-id

- 3. Executez hdfs dfs -ls / pour afficher le contenu de la racine d'HDFS.
- 4. Executez hdfs dfs -ls pour afficher le contenu de votre répertoire HDFS personel.

Prenez le temps d'explorer ce que contient notre cluster.

Question : quel est le chemin, dans HDFS, vers votre répertoire personel?

### 1.3 Exécution sur le cluster

Le programme écrit en partie 1.1, s'il fonctionnait localement, devrait fonctionner sur le cluster sans modifications. Mais il faut d'abord en faire un paquet compilé.

- 1. Dans le navigateur d'Eclipse, faites un clic droit sur le répertoire src. Cliquez sur "Export..."
- 2. Ouvrez la catégorie "Java", puis double-cliquez sur "JAR file".
- 3. Parmi les ressources à exporter, vérifiez que le répertoire lib n'est pas sélectionné.
- 4. Entrez le nom du paquet, par exemple tp.jar.

Le paquet généré sera à la racine de votre espace de travail Eclipse : transferez-le avec scp vers votre répertoire personnel sur le noeud maître.

Nous allons maintenant compter le nombre d'occurrences de chaque mot dans les 5 tomes des *Misérables* de Victor Hugo. Si votre classe principale s'appelle **Question1\_1**, lancez votre programme sur le noeud maître en tapant :

```
hadoop jar tp.jar Question1_1 /data/miserables wordcount
```

**Question :** dans les traces d'éxécution (au début), retrouvez le nombre de "splits" lus sur HDFS. A quel compteur ce nombre correspond-il?

En préparation de la question suivante, conservez les traces d'éxécution de ce programme dans un fichier temporaire, et veillez à conserver le répertoire qui contient les résultats.

# 1.4 Combiner et nombre de reducers

Nous allons modifier légèrement le programme, et comparer les compteurs et résultats.

- Ajoutez job.setCombinerClass(???) dans le programme principal (à vous de compléter avec la bonne valeur en argument).
- Ajoutez aussi job.setNumReduceTasks(3).
- Vérifiez que le programme fonctionne localement, puis éxécutez-le sur les 5 tomes des Misérables (sans écraser le résultat de la partie 1.3).

#### Questions :

- 1. Quelle est la différence entre le répertoire de résultats obtenu ici, et celui de la partie 1.3? Pourquoi?
- 2. Quels compteurs permettent de vérifier que le combiner a fonctionné?
- 3. Quels compteurs permettent d'estimer le gain effectivement apporté par le combiner ? Comparez aux valeurs obtenues sans combiner pour justifier votre réponse.

Si vous avez le temps : Quel est le mot le plus utilisé dans Les Misérables ?

# 2 Top-tags Flickr par pays, en un job

Nous allons maintenant analyser des meta-données de photos, en utilisant un extrait du jeu de données "Yahoo! Flickr Creative Commons 100M". Le but est de trouver les tags les plus utilisés par pays. Pour identifier un pays à partir des coordonnées d'une photo, vous utiliserez la classe fournie Country.

L'archive que vous avez téléchargée au début du TP contient deux fichiers qui vont vous aider à vous familiariser avec ces donneés :

 flickrSpecs.txt décrit le format du fichier. Pour décoder les textes, par exemple les tags, utilisez java.net.URLDecoder.decode(String s),

- flickrSample.txt est un extrait à utiliser pour les tests locaux.

A partir d'ici, la référence de l'API Hadoop pourra vous être utile :

https://hadoop.apache.org/docs/r2.2.0/api/index.html

Attention : dans cette référence, de nombreuses classes existent en double. Quand c'est le cas, choisissez toujours celle qui appartient au package org.apache.hadoop.mapreduce, qui correpond à l'API moderne, dite "YARN". Les doublons appartiennent au package org.apache.hadoop.mapred, qui est celui de l'ancienne API, dite "MR1".

# 2.1 Map et Reduce

Puisque l'on veut trouver les K tags les plus utilisés *par pays*, a priori l'identifiant d'un pays (les deux lettres retournées par country.toString()) est une bonne clé intermédiaire. Les valeurs associées seront les tags (les chaines de caractères) qui ont été associés à une photo prise dans ce pays. En sortie, il ne restera qu'au plus K couples (*pays*, *tag*) par pays.

A vous d'implémenter le programme complet. Pour la fonction reduce :

- 1. Comptez le nombre d'occurrences de chaque tag avec java.util.HashMap<String,Integer>.
- 2. Puis triez les tags par nombre d'occurrences décroissants :
  - Créez (dans un fichier séparé) une classe StringAndInt qui implémente l'interface Comparable<StringAndInt> et contient deux champs, qui dans ce cas représenteront le tag et son nombre d'occurrences. La méthode compareTo ne prendra en compte que le nombre d'occurrences.
  - Utilisez la classe java.util.PriorityQueue<StringAndInt> afin de ne conserver que les K tags les plus populaires.

K sera un nouveau paramètre à passer au programme principal via la ligne de commande. Utilisez l'objet Configuration pour transmettre sa valeur du programme principal aux *reducers* (via l'objet Context).

Implémentez puis testez <u>localement</u> ce programme.

### 2.2 Combiner

**Question :** pour pouvoir utiliser un *combiner*, quel devrait être le type des données intermédiaires ? Donnez le type sémantique (que représentent ces clés-valeurs ?) et le type Java.

Avant de tester ce programme sur le cluster :

- 1. Modifiez la classe que l'on a ajouté en 2.1, de sorte qu'elle implémente aussi l'interface Writable. La référence de cette interface vous fournira quelques indices, toutefois :
  - encapsulez un Text pour la chaine de caractères
  - dans leur exemple, la méthode statique **read** est inutile
  - dans leur exemple, il manque un constructeur sans arguments
- 2. Modifiez une copie du programme écrit dans la partie 2.1, en y ajoutant un *combiner*. Cette fois, on ne peut pas réutiliser le *reducer*, il faut implémenter une troisième classe (qui doit étendre Reducer<K,V,K,V>).

Executez cette variante (avec K = 5) sur /data/flickr.txt. Quels sont les tags les plus utilisés en France?

**Question :** Dans le *reducer*, nous avons une structure en mémoire dont la taille dépend du nombre de tags distincts : on ne le connaît pas a priori, et il y en a potentiellement beaucoup. Est-ce un problème?

# 3 Top-tags Flickr par pays, en deux jobs

Nous souhaitons avoir une implémentation de notre traitement dont l'occupation mémoire ne dépend pas des caractéristiques des données, mais seulement de du paramètre k. Pour cela, nous aurons besoin de découper le traitement en deux jobs MapReduce de façon à ne pas avoir de grosse structure de donnée en mémoire.

**Question préliminaire :** spécifiez les 2 jobs nécessaires (le second va utiliser le résultat du premier), en précisant le type des clés/valeurs en entrée, sortie et intérmédiaires.

Avant de vous lancer dans l'implémentation, validez votre réponse avec les encadrants.

### 3.1 Passes MapReduce en chaîne

Commencez par implémenter et tester localement le premier *job*.

Cette première passe matérialise un fichier intermédiaire, qui ne sera utilisé que par une autre passe MapReduce. Dans ces cas-là, plutôt que d'écrire le fichier au format texte, on utilise le format binaire d'Hadoop. Cela permet d'utiliser des types sémantiques en entrée du Mapper qui va suivre, au lieu du couple LongWritable, Text imposé par le format texte.

Pour cela, dans la fonction qui prépare le job que vous venez d'écrire, changez l'*input format* afin d'utiliser SequenceFileOutputFormat.

Exécutez cette version-là sur le cluster (n'oubliez pas le *combiner*).

## Implémentation du deuxième job :

- notre classe StringAndInt doit maintenant implémenter une seule interface : WritableComparable<StringAndInt>
- afin de lire le fichier binaire généré par la première passe, utilisez SequenceFileInputFormat.
- pour faciliter la lecture du résultat, utilisez TextOutputFormat en sortie.

**Question :** s'il existe des tags classés *ex aequo* dans le top-K d'un pays, a-t-on la garantie d'obtenir toujours le même résultat d'une éxécution à l'autre ? Pourquoi ?